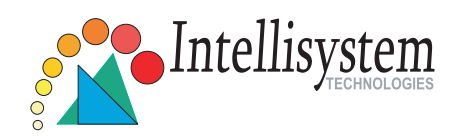

## Network Camera IT110

## Quick Installation Guide

This guide describes the basic functions of IT110. All detailed information is described in the user's manual.

Intellisystem Technologies - http://www.intellisystem.it

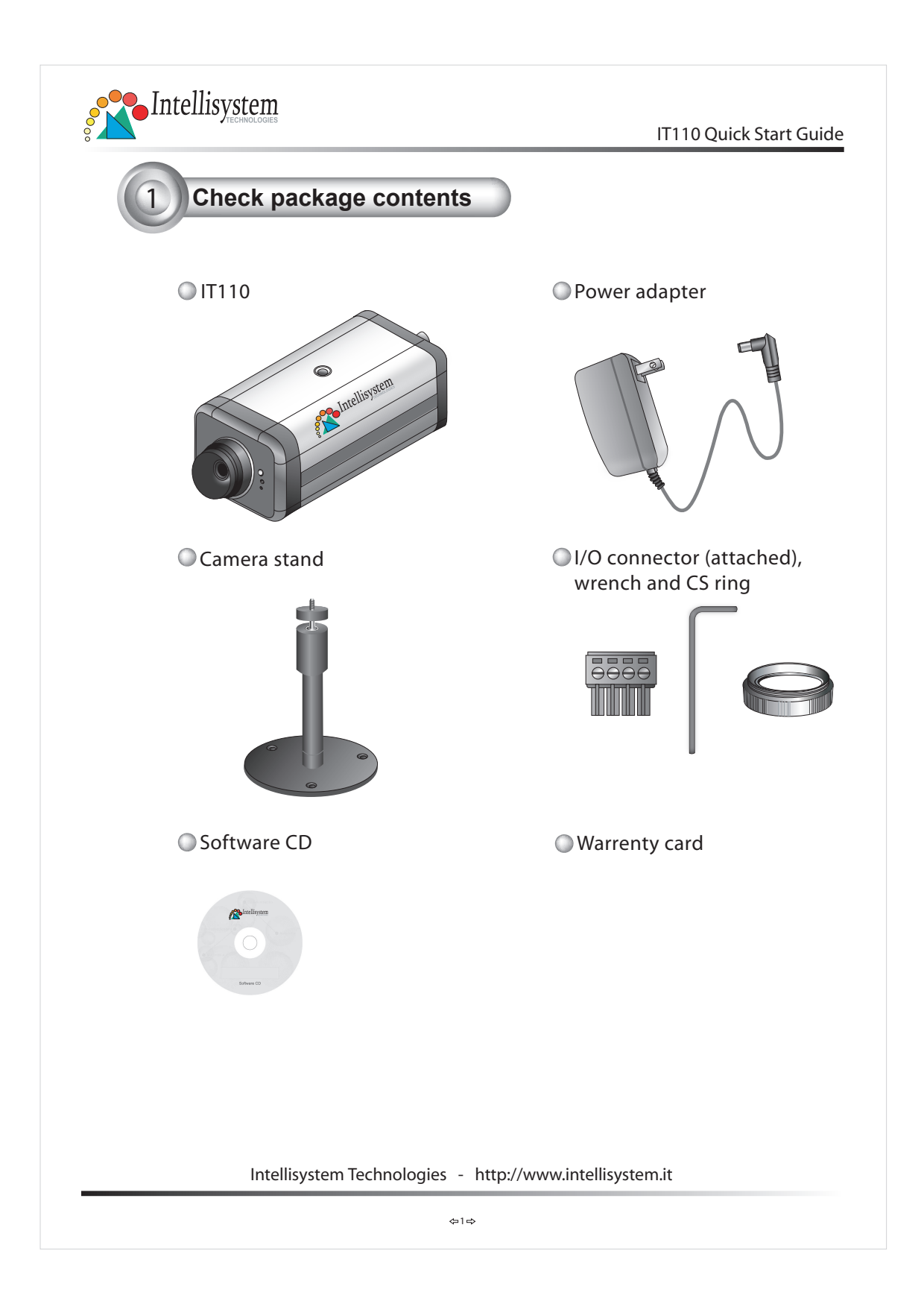

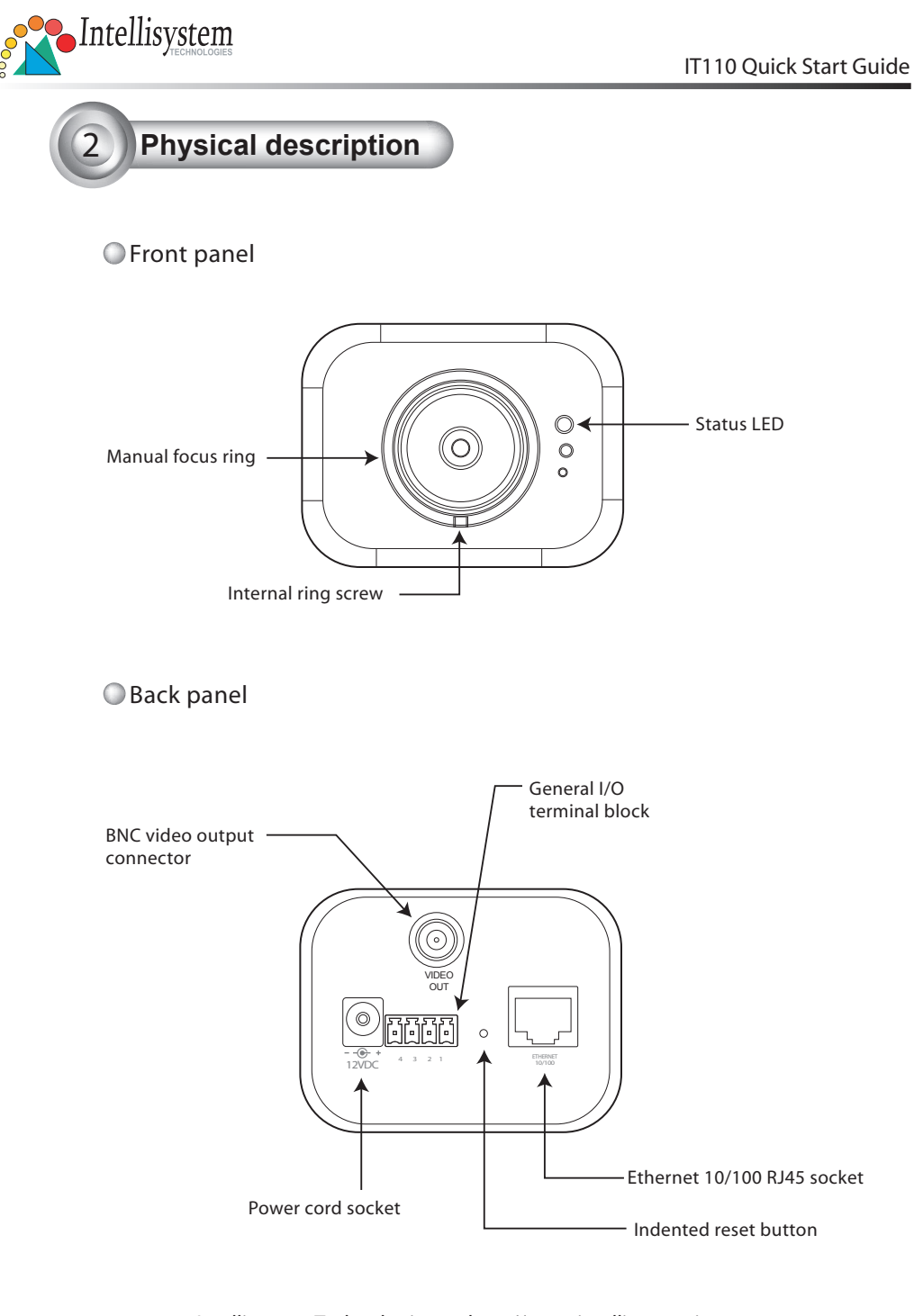

Intellisystem Technologies - http://www.intellisystem.it

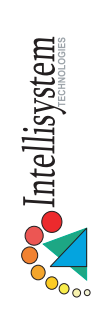

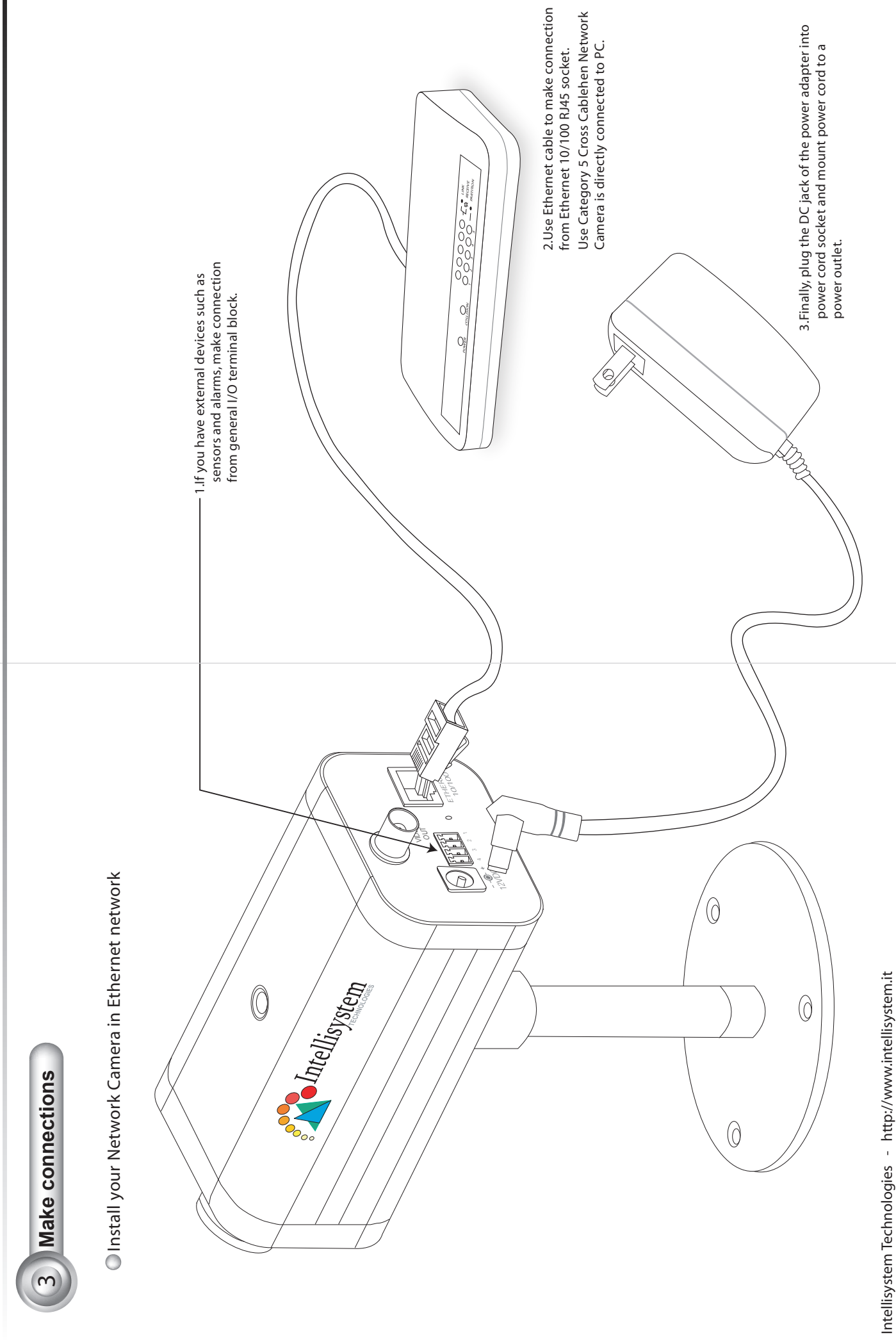

440

0 ₽ ₽

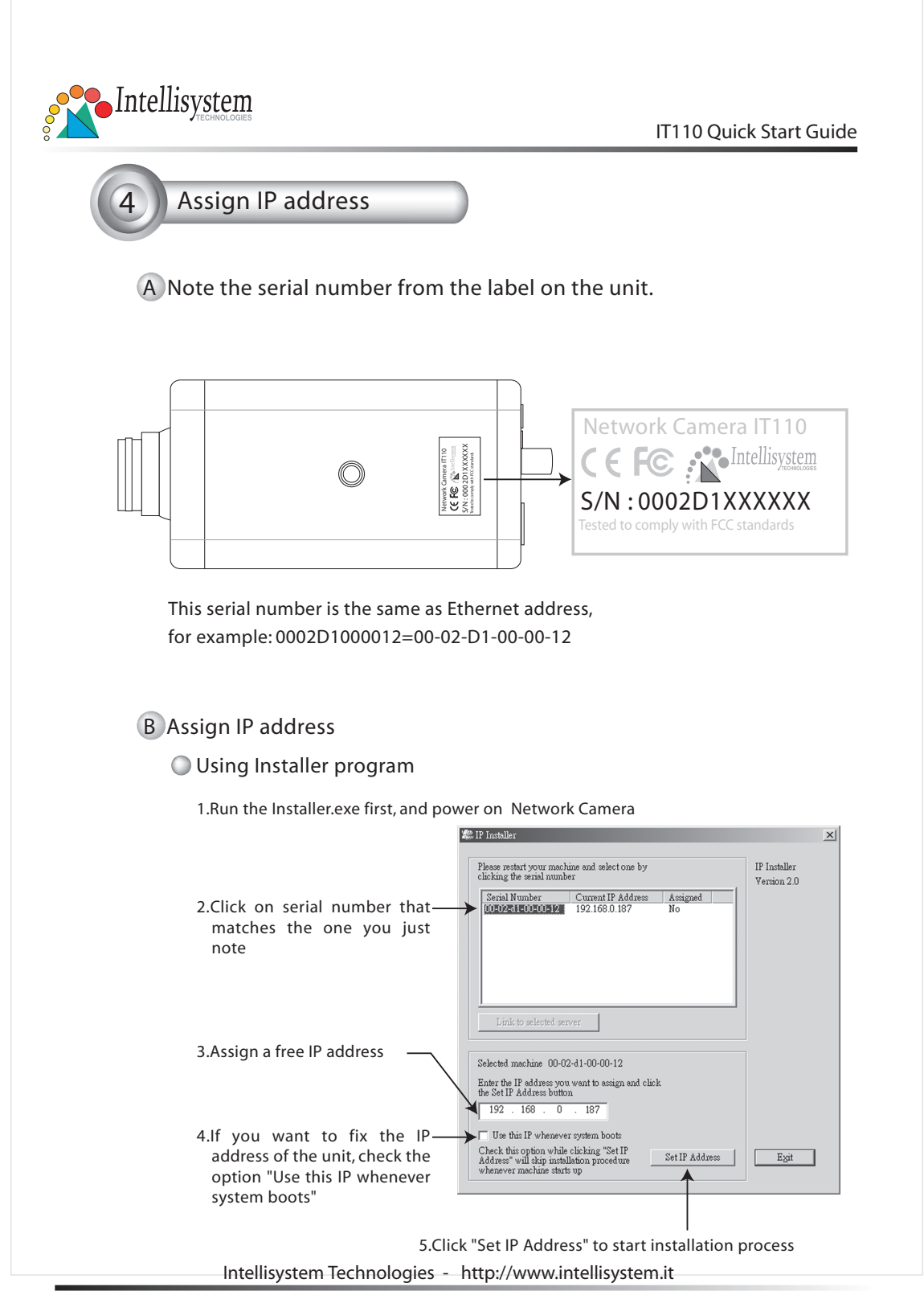

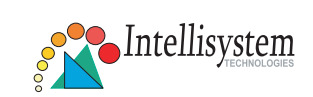

Using DOS command in Windows

Start a DOS window and type the following command

## Syntax :

arp -s <Server IP address> <Ethernet address> ping <Server IP address>

## Example :

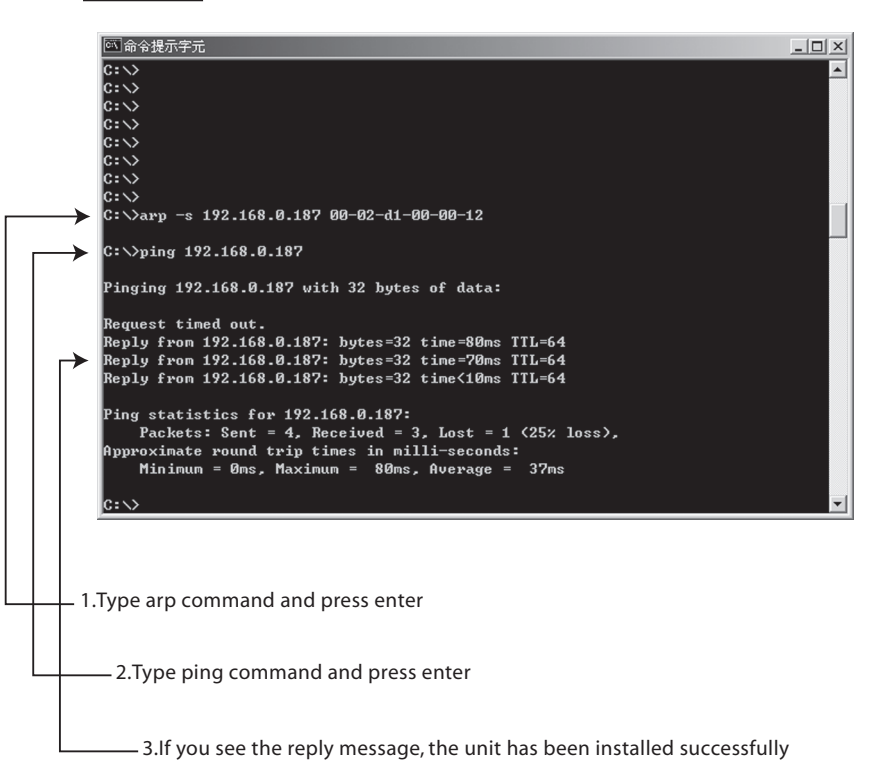

Intellisystem Technologies - http://www.intellisystem.it

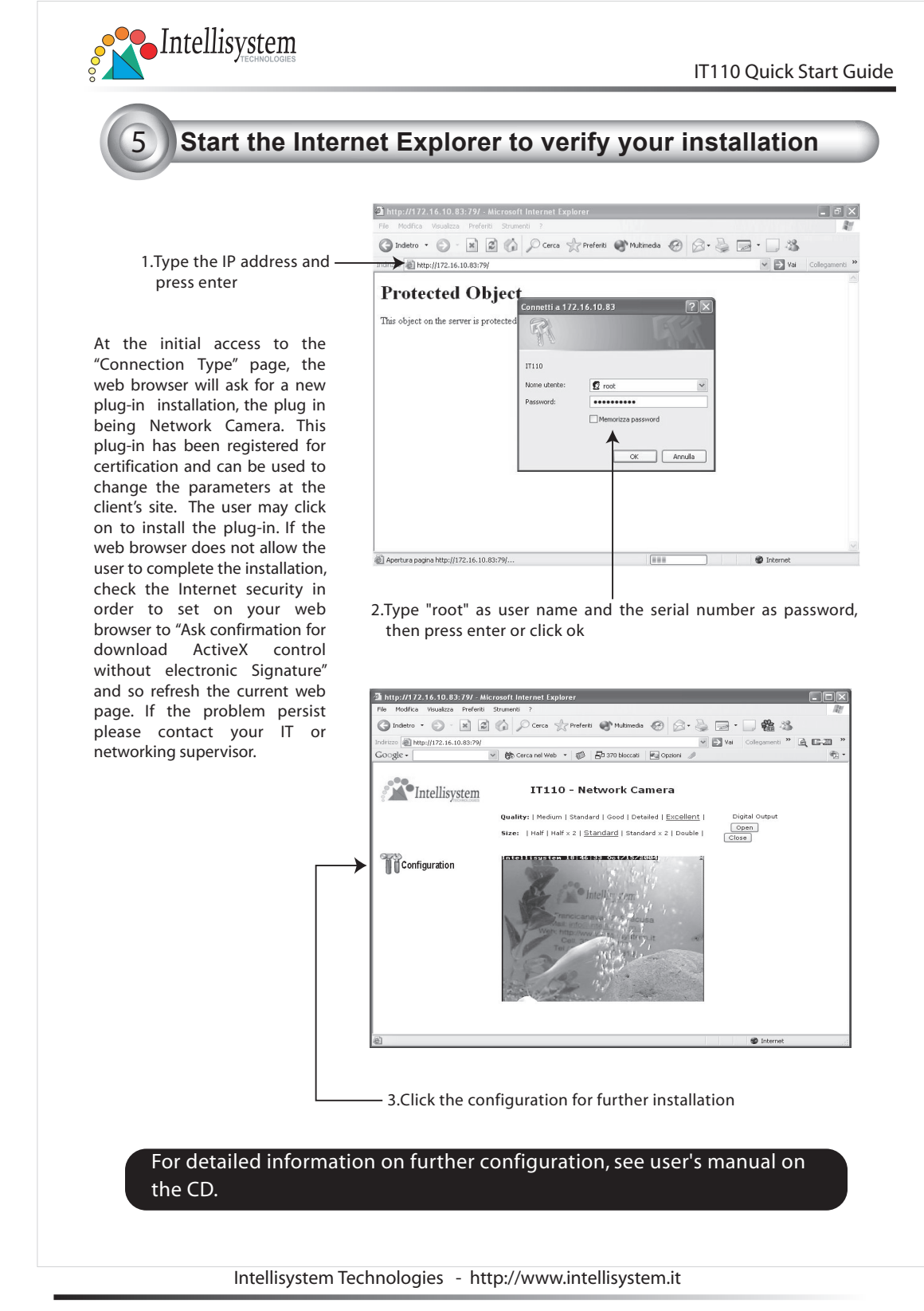